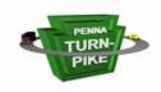

# **OnBase Client User Manual**

## **Quick Guide for Experienced Users**

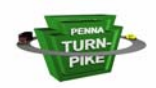

# Table of Contents

| Introduction                             | 1 |
|------------------------------------------|---|
| Logon                                    | 2 |
| This Is The Way It Used To Work          | 2 |
| This Is How It Works Now                 | 3 |
| Document Retrieval/Query                 | 4 |
| This Is The Way It Used To Work          | 4 |
| This Is How It Works Now                 | 5 |
| Viewing Documents                        | 6 |
| This Is How It Used To Work              | 6 |
| This Is How It Works Now                 | 8 |
| Printing Documents                       | 0 |
| This Is How It Used To Work              | 0 |
| This Is How It Works Now 1               | 1 |
| Adjusting The OnBase Web Client Window 1 | 2 |

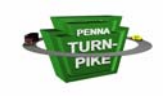

#### Introduction

OnBase users will now be able to access documents via a Web Client. The new Web Client does not require software to be loaded onto the user's machine. With appropriate security clearance, any user within the PTC Network can view OnBase documents. This quick guide highlights the functional differences between the old OnBase Thick Client and the new OnBase Web Client.

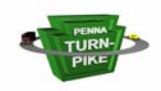

### Logon

#### This Is The Way It Used To Work

Click on the On-Base shortcut on the desktop or Citrix.

| OnBase Logon              | ×                                                                                                    |
|---------------------------|----------------------------------------------------------------------------------------------------|
| Server Name<br>observer 🗸 | OnBase Client<br>Version 3.5.3                                                                                                    |
| User Name                 | Your use of the OnBase Software indicates your<br>agreement to the terms and conditions of the OnBase<br>End-User License Agreement.<br><u>Click here to view the license.</u>                                    |
| Password                  | This Product Licensed To: Unregistered<br>Copyright © 1992-2001 Hyland Software, Inc.<br>Depending on modules licensed, this program<br>may contain portions of:<br>Imaging technology © Snowbound Software, Inc. |
| OK Cancel                 | Mail interface technology © Aerox, inc.<br>Mail interface technology © Intuitive Data Solutions.<br>CD-R technology © Smart Storage Inc.<br>CD-R technology © Prassi Europe SARL<br>Build: 3.5.3-247              |

Enter the On-Base username and password. Click the OK button.

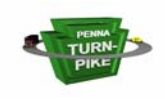

Open The PTC Intranet.

Click on the shortcut in PTC Web Applications to On-Base.

| Domain<br>User Name<br>Password<br>Login | 01010011010010100101            | 0110100010101010100010101110011<br>01101000101010101010000101011100<br>10111 | 01010110011010 1010<br>01010110001101010<br>00110 01100110 | 0010100101010 0100101<br>11001010010101011101001<br>11010010 | 10111 <b>▲</b><br>10101<br>10101 |
|------------------------------------------|---------------------------------|------------------------------------------------------------------------------|------------------------------------------------------------|--------------------------------------------------------------|----------------------------------|
|                                          | Domain<br>User Name<br>Password |                                                                              |                                                            |                                                              |                                  |
|                                          |                                 |                                                                              |                                                            |                                                              | •                                |

Enter the Domain – *PTC.LOCAL* Enter your Windows user name and password. Click the Login button.

| Security Warning | ×                                                                                                    |
|------------------|----------------------------------------------------------------------------------------------------|
| <b>3</b>         | Do you want to install and run "Hyland_Retrieval_control"<br>signed on 9/24/2004 7:04 PM and distributed by:                                                                 |
|                  | Hyland Software, Inc.                                                                                                    |
|                  | Publisher authenticity verified by VeriSign Class 3 Code<br>Signing 2001 CA                                                                                                  |
|                  | Caution: Hyland Software, Inc. asserts that this content is<br>safe. You should only install/view this content if you trust<br>Hyland Software, Inc. to make that assertion. |
|                  | Always trust content from Hyland Software, Inc.                                                                                                    |
|                  |                                                                                                    |
|                  | <u>Yes</u> <u>No</u> <u>More Info</u>                                                                                                    |

The first time you login to the OnBase Web Client you may receive a Security Warning. This warning is caused by the active X controls required by the Web Client. Click the checkbox beside *Always trust content from Hyland Software, Inc.* If you do not click this checkbox, you will receive this warning every time you use the OnBase Web Client. Click the *Yes* button to continue.

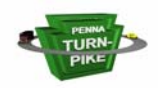

#### **Document Retrieval/Query**

#### This Is The Way It Used To Work

| 📮 OnBase Client                                                                                                    |                                               | - 🗆 ×                    |
|----------------------------------------------------------------------------------------------------|-----------------------------------------------|--------------------------|
| <u>File Document User Processing Adm</u>                                                                                                    | in <u>W</u> indow <u>H</u> elp                |                          |
|                                                                                                    |                                               |                          |
| Black Redacti                                                                                                    | ion 🔽                                         |                          |
| 🛃 Document Retrieval                                                                                                    |                                               | <u>- 🗆 ×</u>             |
| Document Type Groups:                                                                                                    | Document Types:                               |                          |
| Engineering Documents<br>Onbase Guides<br>System Documents                                                                                                    | Engineering Drawings<br>Right Of Way Drawings |                          |
| •                                                                                                    |                                               | Þ                        |
| Dates:         October 2004         September 2004         August 2004         July 2004         June 2004         From:       01/01/2004         Io:       10/18/2004 | Keywords:                                     | nd 🛨<br>nd 🛨<br>nd<br>nd |
| Find Text                                                                                                    | Search Note Search Clear Keywords Clear All   | E <u>x</u> it            |

Click on the Document Type Group in the Document Type Groups window.

Click on the Document Type in the Document Types window.

Enter the dates in the From-To textboxes or select desired months(if necessary).

Enter the Keyword Information (if necessary).

Click Find.

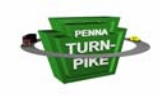

| 0101 | 100110100101001010101<br>0       | 010001010101010100<br>110100010101010101 | 101011100110101010110011<br>001010111001 0101011001<br>1011100110 | 010 01001010001010<br>1101011010010100000<br>0110101101 | 01001010111<br>10111010010101<br>1010111010010 | <b></b> |
|------|----------------------------------|------------------------------------------|-------------------------------------------------------------------|---------------------------------------------------------|------------------------------------------------|---------|
| DOC  | DOCUMENT WORKFLOW USER HELP ADMI |                                          |                                                                   |                                                         |                                                |         |
|      |                                  |                                          |                                                                   |                                                         |                                                |         |
|      | Document Type Group              | ps                                       | Document Types                                                    |                                                         |                                                |         |
|      | Engineering Documen              | ts                                       | Engineering Drawings                                              |                                                         |                                                |         |
|      |                                  |                                          | Right Uf Way Drawing:                                             | \$                                                      |                                                |         |
|      | •                                | •                                        |                                                                   |                                                         | •                                              |         |
| [    | October 2004<br>September 2004   |                                          | Contract Number = 00                                              | )-002-R167 .                                            | And 📥                                          |         |
|      | August 2004<br>Julo 2004         |                                          | Route =                                                           |                                                         | And                                            |         |
|      | From 01/07/2004                  |                                          | Start Milepost 😑                                                  |                                                         | And                                            |         |
|      | 10 10/18/2004                    |                                          | End Milenost =                                                    |                                                         | And 🗾                                          |         |
|      | 🔍 Search 🛛 🙀 Cle                 | ar All 🛛 🤿 Clear Ke                      | eywords 🛛 🕵 Text Search                                           | h 🛛 🙀 Note Search                                       | 🝪 History                                      |         |
|      |                                  |                                          |                                                                   |                                                         |                                                | -       |
| ۲    |                                  |                                          |                                                                   | Loc                                                     | al intranet                                    |         |

\*If your OnBase Web Client window does not look similar to the image above, refer to the Adjusting The OnBase Web Client Window section.

Click on the Document Type Group in the Document Type Groups window.

Click on the Document Type in the Document Types window.

Enter the dates in the From-To textboxes or select desired months(if necessary).

Enter the Keyword Information (if necessary).

Click Search.

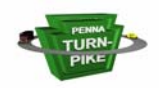

## **Viewing Documents**

#### This Is How It Used To Work

| 👺 OnBase Client                                        |                                                                                                    |
|--------------------------------------------------------|----------------------------------------------------------------------------------------------------|
| <u>File Document User Processing Admin Window Help</u> |                                                                                                    |
|                                                        |                                                                                                    |
| 🖌 🗸 Black Redaction 💌                                  |                                                                                                    |
| 📑 Document Retrieval                                   | _ <u>_</u> ×                                                                                         |
| Document Type Groups:                                  | Document Types:                                                                                      |
| Engineering Documents<br>Onbase Guides                 | Engineering Drawings<br>Right Of Way Drawings                                                        |
| System Docu                                            |                                                                                                    |
|                                                        |                                                                                                    |
| Engineering Drawings - Contract                        | C:00-002-R167 MP:T:7.23-7.23 S#:3 - ST:2G D:GENE ▲ C:00-002-R167 MP:T:7.23-7.23 S#:5 - ST:1V D:EROSI |
| _ Dat <u>e</u> s:                                      | C:00-002-R167 MP:T:7.23-7.23 S#:5 - ST:1A D:STA 0                                                    |
| October 200                                            | C:00-002-R167 MP:T:7.23-7.23 S#:01-ST:48 D:F15 S                                                     |
| September 2<br>August 2004                             | S:00-002-R167 MP:T:7.23-7.23 S#:2 - ST:2G D:FI0                                                      |
| July 2004                                              | C:00-002-R167 MP:T:7.23-7.23 S#:7 - ST:2G D:FI0                                                      |
| June 2004                                              | C:00-002-R167 MP:1:7.23-7.23 S#:14 - S1:2G D:FIU                                                     |
| Erom: 01/(                                             | C:00-002-B167 MP:T:7.23-7.23 S#:T6*ST:24 D:H6                                                        |
|                                                        | 🍯 C:00-002-R167 MP:T:7.23-7.23 S#:7 - ST:1A D:TEMP 🤜                                                 |
| Documents: 132                                         | U                                                                                                    |
| Find rext search Note                                  |                                                                                                    |

Double-click on the Document in the right pane to view.

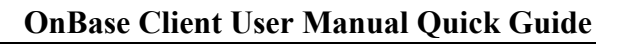

| 📮 OnBase Client                                                                            |                                                | <u>- 🗆 ×</u> |
|--------------------------------------------------------------------------------------------|------------------------------------------------|--------------|
| <u>File Document User Processing Admin</u>                                                 | <u>W</u> indow <u>H</u> elp                    |              |
|                                                                                            |                                                |              |
| Black Redactio                                                                             | n 🔽                                            |              |
| 🛃 Document Retrieval                                                                       |                                                | _ <b>_</b> × |
| Document Type <u>G</u> roups:                                                              | Document Types:                                |              |
| Engineering Documents<br>Onbase Guides                                                     | Engineering Drawings<br>Right Of Way Drawings  |              |
| System Docu                                                                                | it Search Results                              | _ 🗆 🗙        |
| Engineering Dr                                                                             | rawings - Contract                             | ST:2G D:GENE |
| Dates:<br>October 200<br>September 2<br>August 2004<br>June 2004<br>Erom: 01/(<br>Io: 10/1 | ARISO MP:1:/ 23-7/23 S#:3 - S1:20 DIGENERAL NC |              |

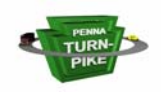

| 0101001101001010100101010101000101010<br>011010001010 | 01010010101111001101010101100110<br>101010010 |                           |
|-------------------------------------------------------|-----------------------------------------------|---------------------------|
| DOCUMENT WORKFLOW                                     | USER                                          | HELP ADMIN                |
|                                                       |                                               |                           |
| Document Type Groups                                  | Document Types                                |                           |
| Engineering Documents                                 | Engineering Drawings                          |                           |
|                                                       | Right Of Way Drawings                         | \$                        |
|                                                       |                                               |                           |
| •                                                     |                                               | •                         |
| October 2004                                          | Contract Number = 00                          | )-002-B167                |
| August 2004                                           |                                               |                           |
| July 2004                                             | Route =                                       | And                       |
| From 01/01/2004                                       | Start Milepost 😑                              | And                       |
| To 10/18/2004 -                                       | End Milepost =                                | And                       |
| 📗 🔍 Search 🛛 🙀 Clear All 🛁 C                          | lear Keywords 🛛 👰 Text Search                 | h 🙀 Note Search 🝪 History |
| )=                                                    |                                               |                           |
| Documents                                             |                                               | <b>_</b>                  |
| C:00-002-R167 MP:T:7.23-7.23 S                        | #:1A - ST:2G D:FI0                            |                           |
| C:00-002-R167 MP:T:7.23-7.23 S                        | #:4A - ST:2G D:FIO                            |                           |
| C:00-002-B167 MP:1:7.23-7.23 S                        | #(21 - ST(2G D)FIO<br>#(22 - ST(2G D)FIO      | _1                        |
|                                                       |                                               | •                         |
| Previous Results 🛛 😭 Next F                           | Results 🐼 Options                             |                           |
|                                                       |                                               | <b></b>                   |
| ど Done                                                |                                               | 🔀 Local intranet          |

Double-click on the Document in the Documents pane.

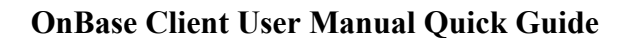

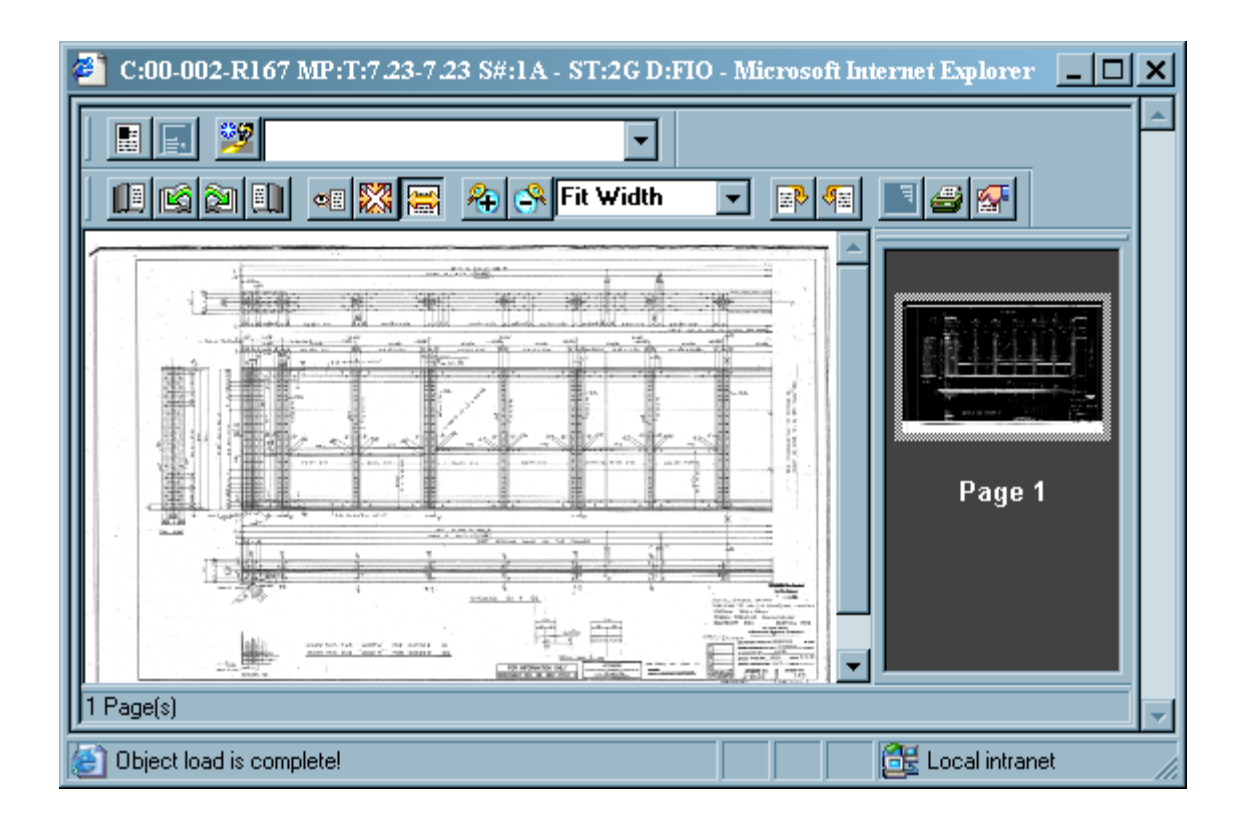

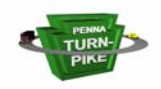

#### **Printing Documents**

#### This Is How It Used To Work

Select *Print* under the *File* Menu.

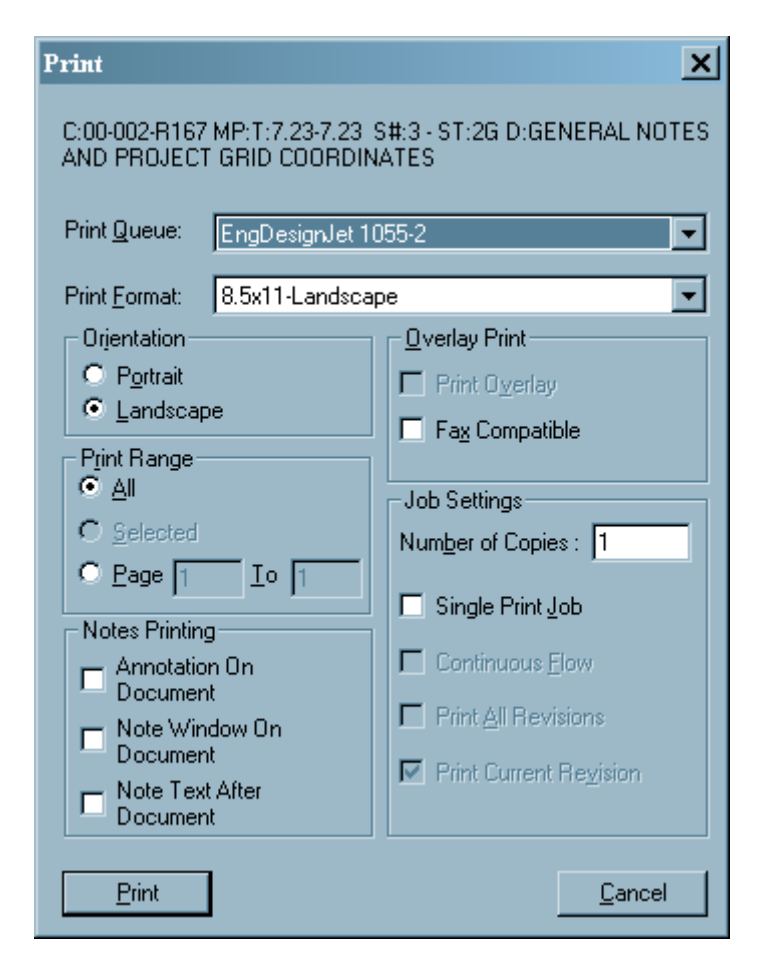

Select *Print Queue* and printing options. Click *Print* button.

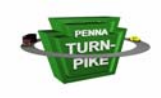

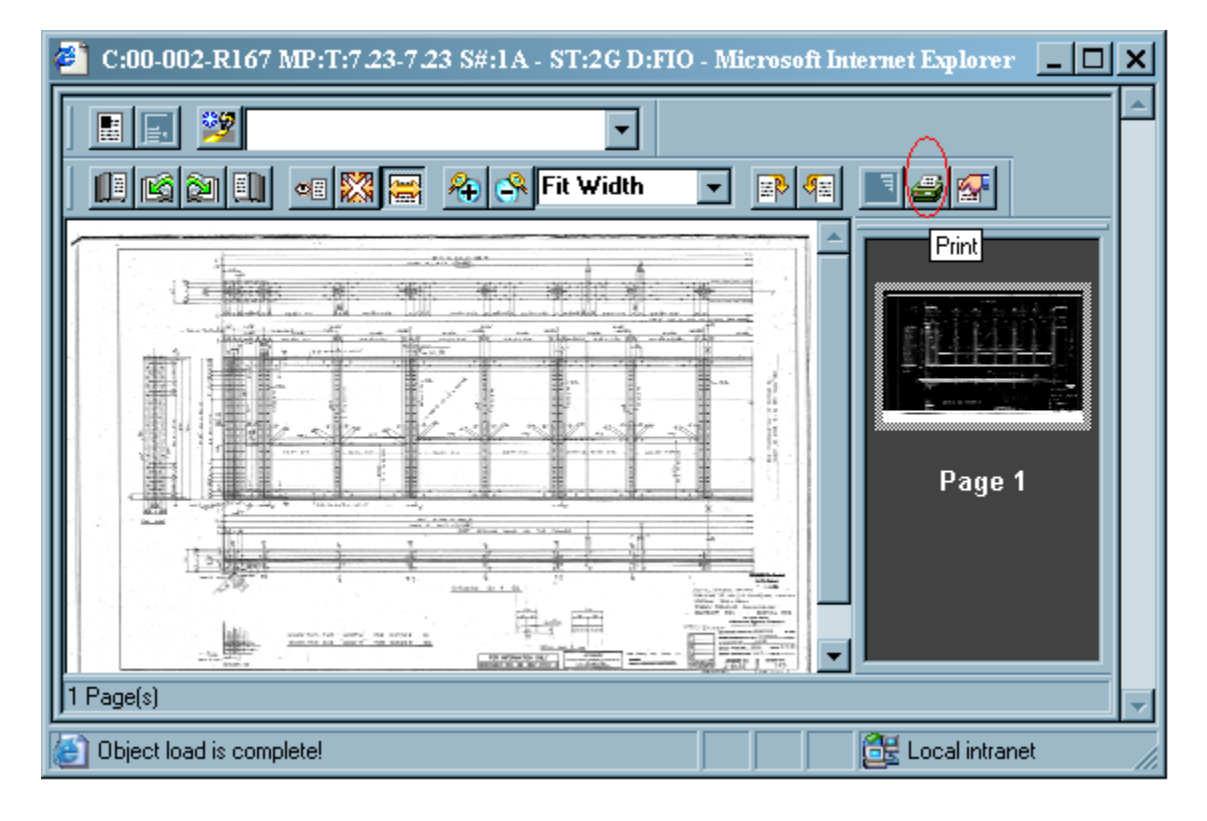

Click Print button (circled in red above).

| Print         |                              | ? 🔀                         |
|---------------|------------------------------|-----------------------------|
| Printer —     |                              |                             |
| <u>N</u> ame: | \\COPS2\IT Tech Ops HP5000 F | PS   Properties             |
| Status:       | Ready                        |                             |
| Туре:         | HP LaserJet 5000 Series PS   |                             |
| Where:        | 10.16.60.101                 |                             |
| Comment       | :                            | Print to file               |
| Print range   |                              | Copies                      |
| • <u>A</u> I  |                              | Number of <u>c</u> opies: 1 |
| C Pages       | s from: 1 to: 1              |                             |
| C Selec       | tion                         |                             |
|               |                              | OK Cancel                   |
|               |                              |                             |

Select printer. Click *OK* button.

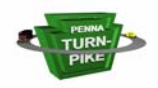

#### Adjusting The OnBase Web Client Window

The OnBase web client window size is based upon your computer's resolution setting. You can change the size of the panes in the web client by moving the dividing bars. Follow these steps, if your web client needs to be resized like the image below.

| 0101001101001010010101                                     | 0110100010101010101001<br>0110100010101010 | 0101110011010101010<br>01010111001<br>1011100110 | 011010_01001010100101<br>1001101010101001010010<br>1100110101010010 | 0101010101111 |   |
|------------------------------------------------------------|--------------------------------------------|--------------------------------------------------|---------------------------------------------------------------------|---------------|---|
| DOCUMENT                                                   | WORKFLOW                                   | USER                                             | HELP                                                                | ADMIN         |   |
|                                                            |                                            |                                                  |                                                                     |               |   |
|                                                            |                                            |                                                  | > Docur                                                             | nent Types    |   |
| October 2004<br>September 2004<br>August 2004<br>July 2004 |                                            |                                                  |                                                                     |               |   |
| June 2004<br>May 2004<br>April 2004<br>March 2004          | •                                          |                                                  |                                                                     |               |   |
| From         / /           To         / /                  |                                            |                                                  |                                                                     |               |   |
| 🗍 😒 Search 🔛 🤇                                             | ilear All 🛛 🙀 Clear Ke                     | ywords 🛛 🚺 Text Se                               | arch 📃 Note Search                                                  | 🍪 History 🦉   |   |
|                                                            |                                            |                                                  |                                                                     |               | ~ |
| 🙆 Done                                                     |                                            |                                                  | 🧐 La                                                                | ocal intranet | : |

Move your cursor over the bar until it becomes a double-ended arrow as below. Click and hold the left mouse button. Drag the bar to the desired location. Only the horizontal bar and the vertical bar between *Document Type Groups* and *Document Types* can be moved.

| 010100110100101001010                                                                            | 0110100010101010101001<br>0110100010101010 | 101011100110101011<br>10101011<br>101110011010 | 0011010 01001010<br>11001101011010010<br>-01100110101010 | 01010<br>100101011101001010<br>10100101010101 | 1    |
|--------------------------------------------------------------------------------------------------|--------------------------------------------|------------------------------------------------|----------------------------------------------------------|-----------------------------------------------|------|
| DOCUMENT                                                                                         | WORKFLOW                                   | USER                                           | HELP                                                     | A                                             | DMIN |
| October 2004<br>September 2004<br>July 2004<br>June 2004<br>May 2004<br>April 2004<br>March 2004 | DUDS                                       | ţ                                              |                                                          | Document Types                                |      |
| From         1 //           To         1 //                                                      |                                            |                                                |                                                          |                                               |      |
| Search 🔛                                                                                         | Ilear All 🙀 Clear Ke                       | ywords 🛛 🌉 Text S                              | iearch 📄 Note Se                                         | earch 🥝 History                               | R    |
|                                                                                                  |                                            |                                                |                                                          |                                               |      |
| ど Done                                                                                           |                                            |                                                |                                                          | 🧐 Local intranet                              |      |